# Handleiding

## DDPai

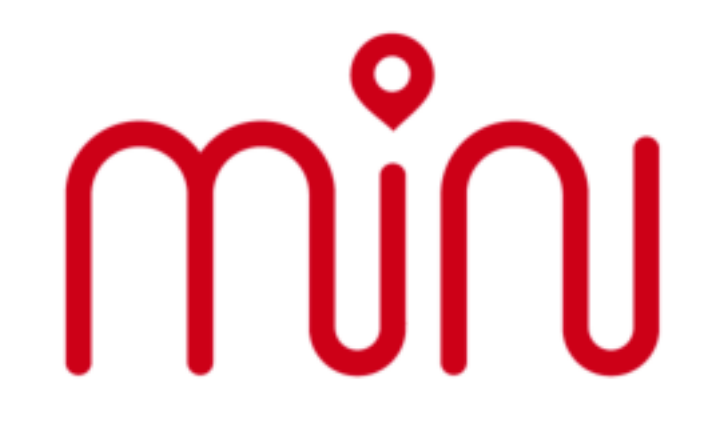

Retail en Distributie: Pitstar Retail BV Postbus 42 6860 AA Oosterbeek The Netherlands info@pitstar.com

versie Juli 2018

## സ്സ

1

2

3

4

5

6

### Inhoud verpakking

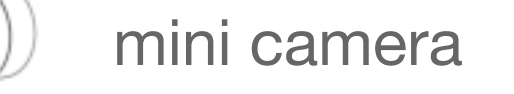

3M sticker

USB voedingskabel

verwijderbare sticker

 $\bigcirc$ 

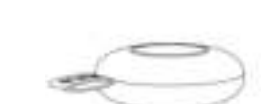

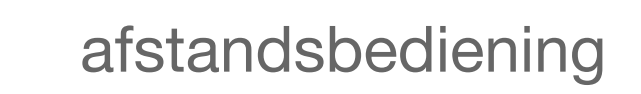

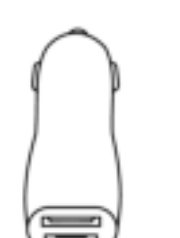

voedingsadapter

# സ്സ

De camera

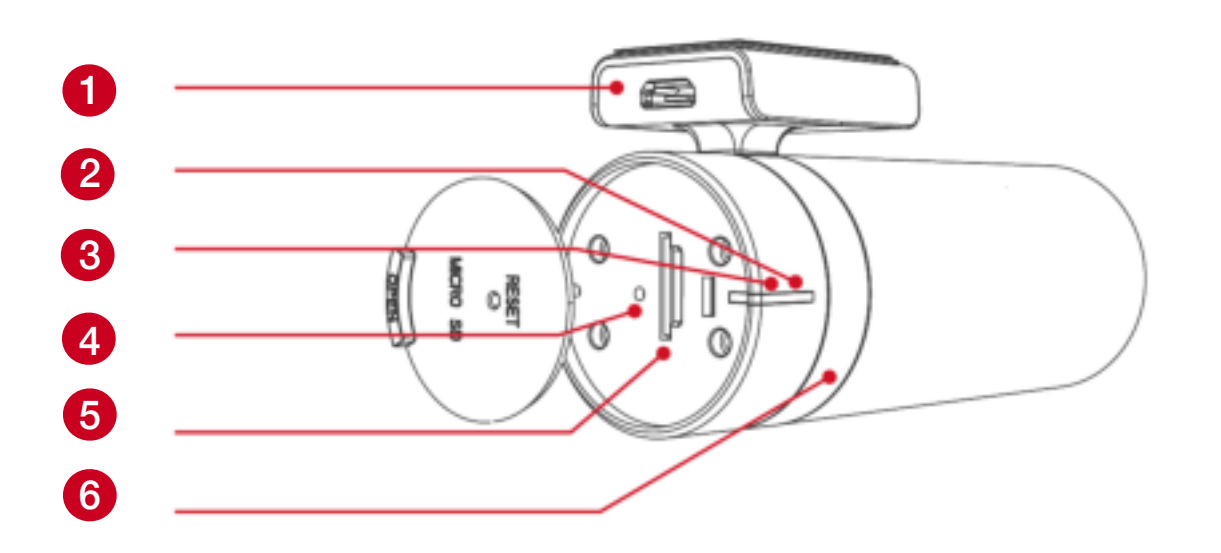

| 1 | Micro USB voedingsaansluiting |
|---|-------------------------------|
| 2 | Camera actief LED rood        |
| 3 | Parkeermodus actief LED blauw |

- 4 Reset knop
- 5 MicroSD kaart houder
- 6 Draaimechanisme

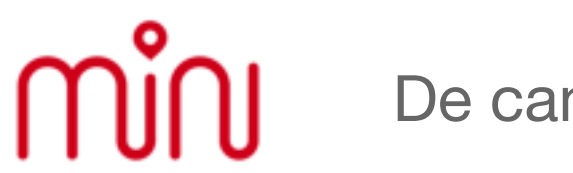

### De camera

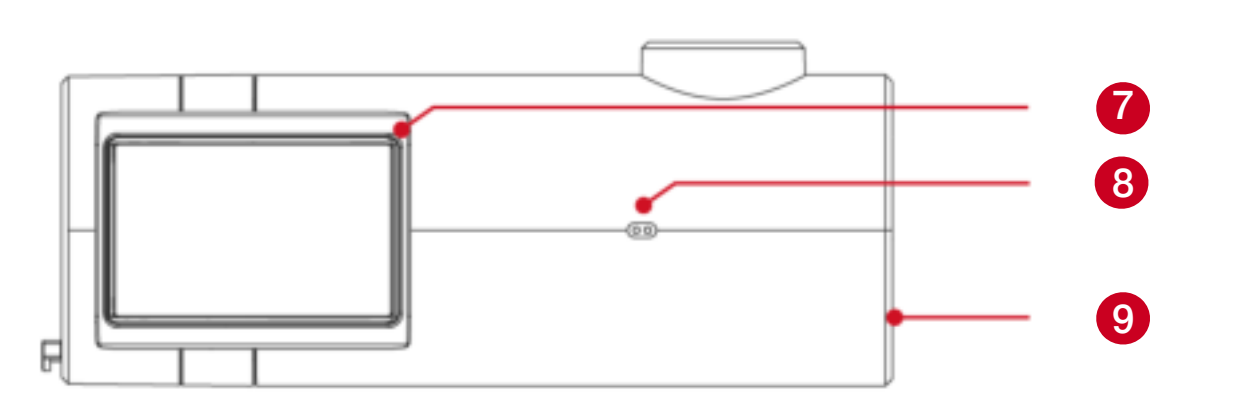

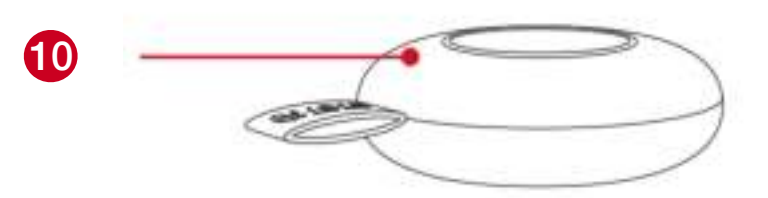

- **Bevestigingsvoet** 7
- Microfoon 8
- Luidspreker 9
- Afstandsbediening 10

### Ingebruikname

#### Let op voor ingebruikname!

Gebruik uitsluitend MicroSD geheugenkaarten van Class 10. De maximale bruikbare capaciteit is 128GB. Voor gebruik dient de MicroSD kaart middels de App geformatteerd te worden.

Plaats geen MicroSD kaart bij ingeschakelde camera!

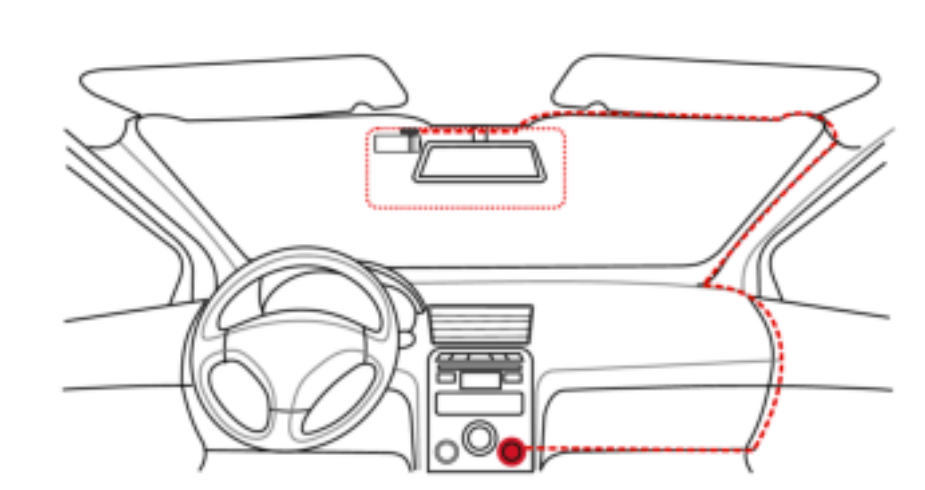

Sluit de voedingskabel aan. Na opstart volgt een spraakmelding "hello".

### സ്സ Ingebruikname

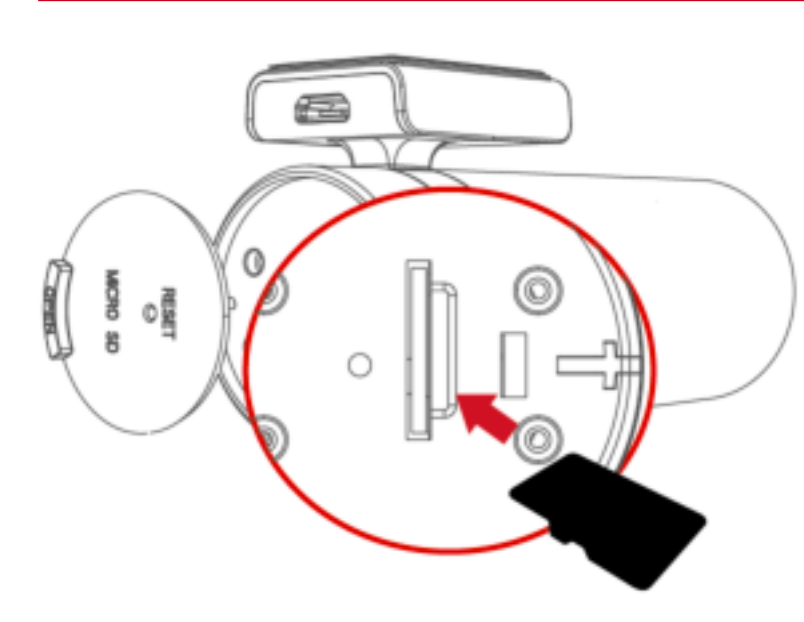

Plaats de MicroSD kaart in de sleuf. Let op de richting.

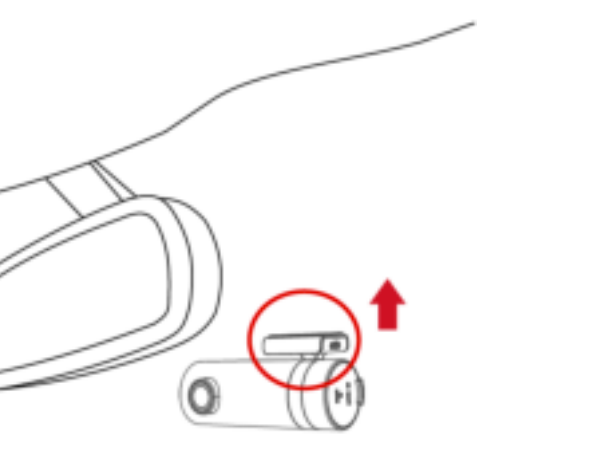

Ontvet de montageplek op de voorruit goed. Gebruik de 3M tape voor montage.

#### 1. Download de App

Vind de App door te zoeken op "Ddpai" in de Apple App Store of Google Play Store. De App ondersteund niet de Nederlandse taal. Wel Engels, Duits, Frans etc.

#### 2. Maak een WiFi verbinding

**iPhone**: kies Instellingen - Wifi - selecteer vyou\_DDPai\_mini - geef password 1234567890 om verbinding te maken.

<u>Android</u>: Open de DDPai App - Druk "+" om de camera te zoeken - selecteer vyou\_DDPai\_mini - geef password 1234567890 om verbinding te maken.

Maak geen verbinding met de camera door deze via de Wifi instellingen te selecteren, uitsluitend via de APP.

#### Extra instructie voor Samsung Galaxy S8:

1. Zet alle autorisaties AAN voor DDpai (App en Wifi)

2. Schakel bij (eerste) verbinding de 4G data verbinding UIT.

Wanneer het wachtwoord gewijzigd en vergeten: druk de resetknop in voor 3 seconden. Het wachtwoord is dan weer teruggezet naar fabrieksinstelling.

#### 3. Live Preview, afspelen en downloaden video clips

Preview: Wanneer telefoon en camera verbonden zijn, druk op Play om Live weergave te starten.

Afspelen: Draai in Full Screen modus (telefoon horizontaal) en de afspeel knop verschijnt. Scroll terug in de tijd en selecteer de clip.

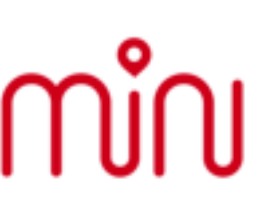

Download Video Clips: In Afspeel modus, druk op de drie horizontale bolletjes rechtsboven. Het is nu mogelijk de clip te bewerken "Video Editing" of op te slaan "Save".

#### 4. Neem een foto of neem video op

Druk op de afstandsbediening om een foto te nemen. Het is ook mogelijk om een video opname te maken middels een druk op de afstandsbediening. Stel hiervoor in de App in: Me - Settings - Camera setting - Capture with video clip. Kies dan 10s (-5 tot +5s), 20s (-10 tot +10s) of 30s (-15 tot +15s).

De foto's en/of video clips worden automatisch naar de App verzonden wanneer de camera en telefoon verbonden zijn. Dit kan een aantal seconden duren.

#### 5. Foto Album beheer en het delen van foto's en clips

Bekijk alle foto's en video clips in de albums. Het is mogelijk er een of meerdere te selecteren en ze aan favorieten toe te voegen, te verwijderen of te delen via Social Media.

#### 6. Het (opnieuw) koppelen van de afstandsbediening

Als de afstandsbediening niet (meer) werkt, controleer dan of de kleine blauwe LED op de afstandsbediening oplicht bij een knopdruk. Als dit niet het geval is, vervang dan de batterij (CR2032).

Het opnieuw koppelen kan via de APP. Me - Settings -Camera setting - Advances Settings - Remote control pairing - druk Enable. Houdt de afstandsbediening dicht bij de camera en druk een paar keer. Er volgt bevestiging.

#### 7. Overige instellingen

Kies Me - Settings om in het menu te komen. Nu kunt u de Camera setting, Opslagbeheer, Taal, overige en App Advanced Settings kiezen.

#### 8. Formatteren MicroSD kaart

Het is bij ingebruikname of installatie van nieuwe Micro SD kaart te allen tijde aanbevolen deze via de App te formatteren. Klik hiervoor in de App Me - Settings -Camera setting - Camera Storage Management - Format. Let op, alle gegevens van de SD kaart zullen worden verwijderd.

#### 9. Parkeer modus

De parkeer modus is instelbaar en functioneert alleen wanneer er een **ononderbroken voedingsaansluiting** is voorzien. (evt. middels optioneel verkrijgbare HardWire Kit). Als de auto langer dan 15 minuten stil staat schakelt de camera over naar Parking Monitoring. Zodra er weer gereden gaat worden schakelt de camera vanzelf weer over naar normale modus. De G-Sensor registreert de beweging. Gevoeligheid van de G-Sensor is instelbaar.

Er zijn twee instelling relevant;

a. Post-parking video Mode: Continuous Recording of Time-laps. Bij Time Laps wordt er iedere seconde een foto gemaakt. Zodra de G-Sensor een beweging registreert zal er een opname starten.

## സ്സ

Gebruiksaanwijzing

b. Preserve battery life when not in use: Hier is de tijd instelbaar waarin de Parkeer modus actief zal zijn, na start van Parkeer modus. Keuzes zijn: 15 minuten, 1,6 en 24 uur of geen uitschakeling. Dit laatste is niet raadzaam aangezien de camera stroom zal blijven verbruiken met als kans dat de auto accu leeg raakt.

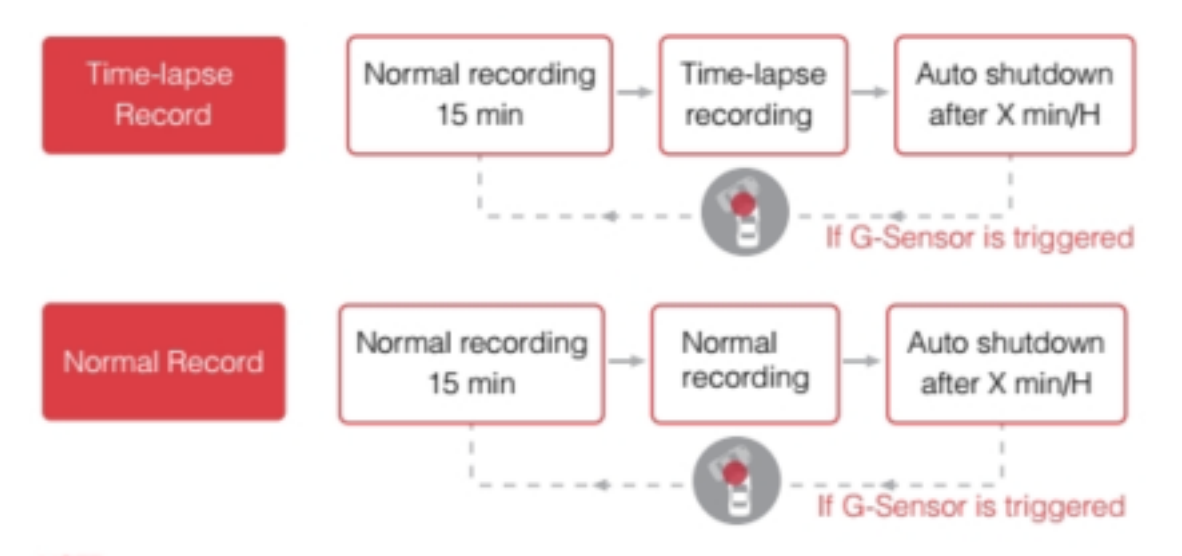

#### 10. Updates

Er zijn regelmatig updates van zowel de App als de camera. Via de App kunt u updates downloaden en overzetten naar de camera.

#### Attentie:

Omgevingstemperatuur: -20° tot 70°C

Behoud de lens schoon. Gebruik alleen zeer zacht doekje zoals een brillendoekje om schoon te maken.

Open de behuizing nooit zelf. Reparatie mag alleen door erkende servicepartners worden verricht.